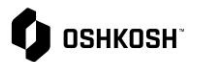

## **View Invoice & Payment**

## Introduction

Suppliers will reference this job aid to view Invoice & Payment reports. These read only reports are generated in Oshkosh's ERP and the data is made visible in JAGGAER via integration.

| View Invoice & Payment |                                                                                                    |                                    |                                                                                                    |  |
|------------------------|----------------------------------------------------------------------------------------------------|------------------------------------|----------------------------------------------------------------------------------------------------|--|
| 1.                     | To view invoices, click on the <b>Reports</b> tab<br>on the navigation bar and select <b>Invoice</b><br><b>Report.</b>                 | <b>₩</b>                           | Reports<br>Invoice Report<br>Forecast Report<br>Payment Report                                                                                                    |  |
| 2.<br>3.<br>4.         | All invoice lines will display.<br>To create a filter, click the $\checkmark$ icon.<br>Enter or select filter criteria, then click the | с озникозн                         | • •                                                                                                    |  |
| 5.                     | Filter icon to apply the filter.<br>Click the Excel icon to export filtered invoice data.                                              | Invoice # Invoice Status PO Number | Image: strate in the second strate in the second strate in the |  |

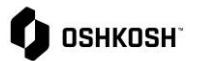

| <ol> <li>To view Payments, click on the Rep<br/>tab and select Payment Report.</li> </ol>                                                                                                    | orts Reports Invoice Report Forecast Report Payment Report                                                                                                    |
|----------------------------------------------------------------------------------------------------|----------------------------------------------------------------------------------------------------|
| <ol> <li>All payments will display.</li> <li>To create a filter, click the ♥ icon.</li> <li>Enter or select filter criteria, then clice</li> <li>♥ Filter icon to apply the filter.</li> <li>Click the Excel icon to export filter payment data.</li> </ol> | ek the       InfoSys         ed       Business unit Invoice # Invoice Date Type Supplier Name         Pierce 227415       2021-07-13         Pierce 227433       2021-07-14         Pierce 227463       2021-07-14         Pierce 227463       2021-07-14 |
|                                                                                                    | PO Number V<br>Payment # V<br>Payment Date V to V                                                                                                    |

## **View Invoice & Payment**